## Anleitung zur Installation des SAT901 Receivers

**1.** Bitte notieren Sie sich die Kartennummer auf der Rückseite Ihrer ORF DIGITAL-SAT-Karte.

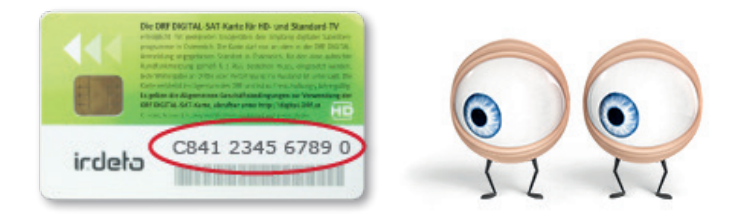

2. Stecken Sie die ORF DIGITAL-SAT-Karte in Pfeilrichtung in den Receiver.

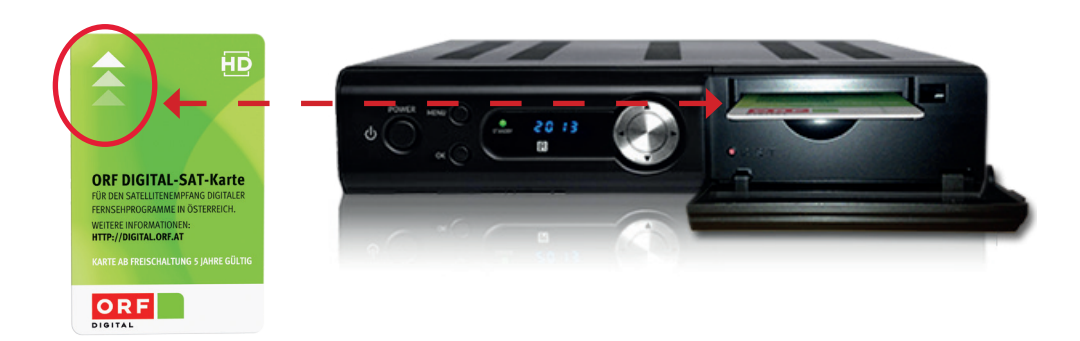

- 3. Schließen Sie den Receiver mit dem mitgelieferten HDMI Kabel am Fernseher an.
- **4.** Schließen Sie den Receiver an Ihrer SAT-Anlage an (LNB Input).
- 5. Schließen sie das Stromkabel an.
- **6.** Schalten Sie den Receiver ein.
- 7. Wählen Sie die Sprache "Deutsch" aus und bestätigen Sie mit OK.
- **8.** Drücken Sie OK, um die Sendersuche zu starten.
- **9.** Schalten Sie auf PULS4 HD. Bleiben Sie auf diesem Sender.
- 10. Gehen sie online auf <u>www.hdaustria.at/freischalten/</u> und senden Sie sich einen Freischaltimpuls um Ihr Abo auf Ihrem Fernseher freizuschalten. Dazu benötigen Sie die Kartennummer auf der Rückseite Ihrer ORF DIGITAL-SAT-Karte, welche Sie sich in Schritt 1 notiert haben. Dies können Sie auch telefonisch unter 01 20 51 23 51 (Montag bis Samstag 8 – 22 Uhr, ausgenommen Feiertage) machen.
- **11.** Bitte bleiben Sie für 30 Minuten auf dem Sender PULS 4 HD, um die Freischaltung abzuschließen. Bitte bleiben Sie auch auf dem Sender, wenn das Bild erscheint.
- **12.** Wenn Sie den Receiver das nächste Mal einschalten, kann es sein, dass automatische Softwareupdates gestartet werden. Dies dauert ca. 10 Minuten. Bitte schalten Sie den Receiver währenddessen nicht aus.
- 13. Damit ist die Installation abgeschlossen. Viel Vergnügen mit HD Austria!

## NICHT VERGESSEN: ORF DIGITAL-SAT-KARTE ANMELDEN

- » Auf ORF eins HD schalten.
- » Gehen Sie jetzt auf <u>http://digital.orf.at</u> und melden Sie dort Ihre ORF DIGITAL-SAT-Karte an.
- » Nach spätestens einer Stunde sind die ORF-Sender freigeschaltet.
- » Bitte schalten Sie eine Stunde lang nicht um, auch dann nicht, wenn das Bild erscheint.
- » Falls die ORF-Sender nicht funktionieren, kontaktieren Sie bitte direkt ORF DIGITAL. Infos auf <u>http://digital.orf.at</u>

⇒Ohne diese Anmeldung können Sie die ORF-Sender nur 30 Tage empfangen und keine HD-Sender aufnehmen.